# ACADEMIC TECHNOLOGIES (ITS)

### TUTORIAL

#### NOTIFICATION SETTINGS

Login and click Settings on the top-right corner of the page.

1. Login and click Settings on the top-right corner of the page.

| Search | 🚨 Umme Kazmi | 🕫 Settings | 0 | € Logout |
|--------|--------------|------------|---|----------|
|        |              |            |   |          |

2. Select the **Notifications** tab.

| DASHBOARD               | MY EPORTFOLIO | CONTENT | GROUPS |  |
|-------------------------|---------------|---------|--------|--|
| Settings Notifications  |               |         |        |  |
| Settings <sup>(1)</sup> |               |         |        |  |

Work toward greatness.

# ACADEMIC TECHNOLOGIES (ITS)

### TUTORIAL

3. From here you can change the notification settings to Email, Email Digest, Inbox or

#### None.

| Notifications <sup>()</sup>                                                                                                    |                |   |  |  |  |
|----------------------------------------------------------------------------------------------------|----------------|---|--|--|--|
| If you select either of the email options, notifications will still arrive in your inbox, but they will be automatically marked as read. |                |   |  |  |  |
| Feedback                                                                                                    | Inbox •        | 0 |  |  |  |
| Feedback on annotations                                                                                                    | Email 🔹        | • |  |  |  |
| Group message                                                                                                    | Inbox •        | 0 |  |  |  |
| Institution message                                                                                                    | Email digest 🔻 | 0 |  |  |  |
| Message from other users                                                                                                    | Email 🔹        | 0 |  |  |  |
| New forum post                                                                                                    | Email          | 0 |  |  |  |

- If you wish to receive an email every time activity occurs, select Email.
- If you only want to receive a single email with a list of all activity that occurred in the last 24 hours, select **Email Digest**.
- Otherwise, select **Inbox** to have all notifications forward to your inbox on ePortfolio.
- If you wish to receive no notifications, select **None**. Click the **Help** button next to the **Notifications** title for more information

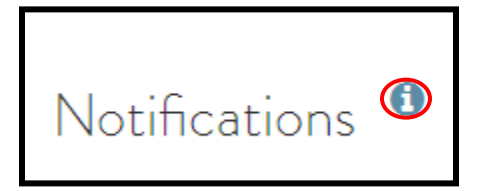

Work toward greatness.

# ACADEMIC TECHNOLOGIES (ITS)

Work toward greatness.

## TUTORIAL

4. Once you've made the appropriate changes, click **Save**.

| Watchlist |  | Email | • |
|-----------|--|-------|---|
| Save      |  |       |   |